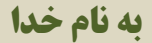

نحوه ثبت پیشنهاد در سامانه جدید پیشنهادات دانشکده علوم پزشکی آبادان:

\*مرحله اول: سایت دانشکده -> کارکنان -> سامانه نظام پذیرش و بررسی پیشنهادات

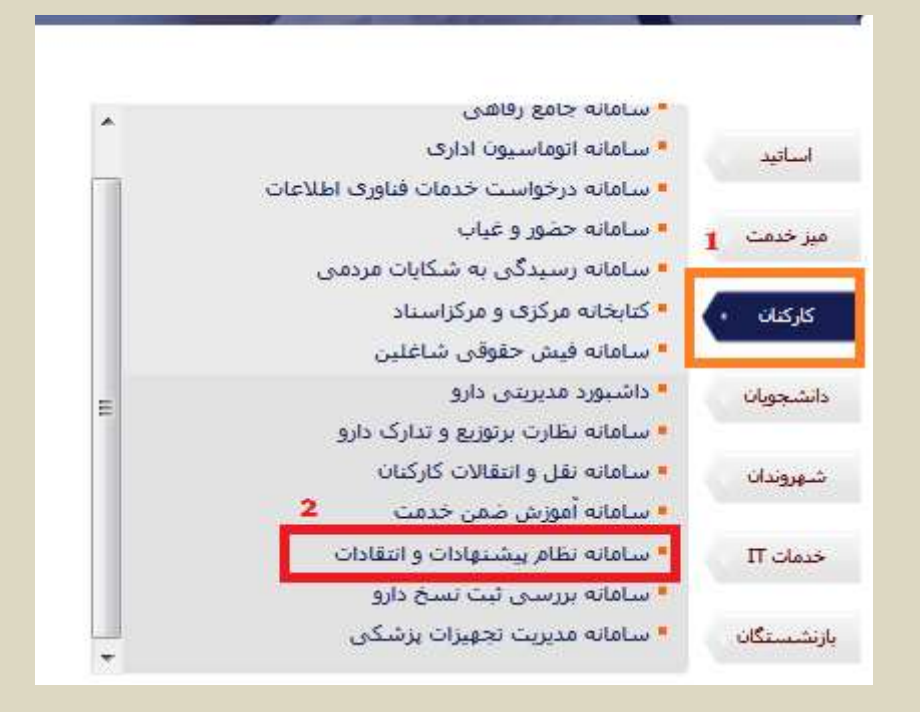

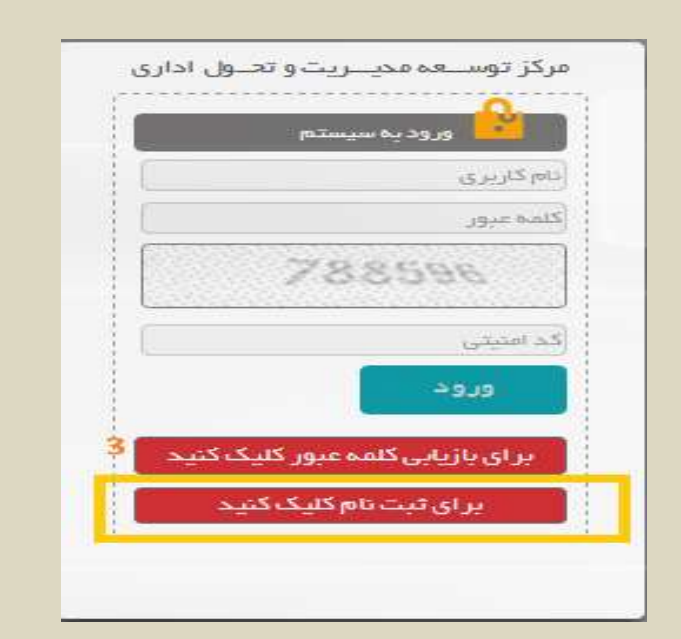

\*مرحله دوم: قسمت برای ثبت نام کلیک کنید → پر کردن فرم → دریافت کد پیگیری (همان رمز عبور برای ورود به

سامانه)

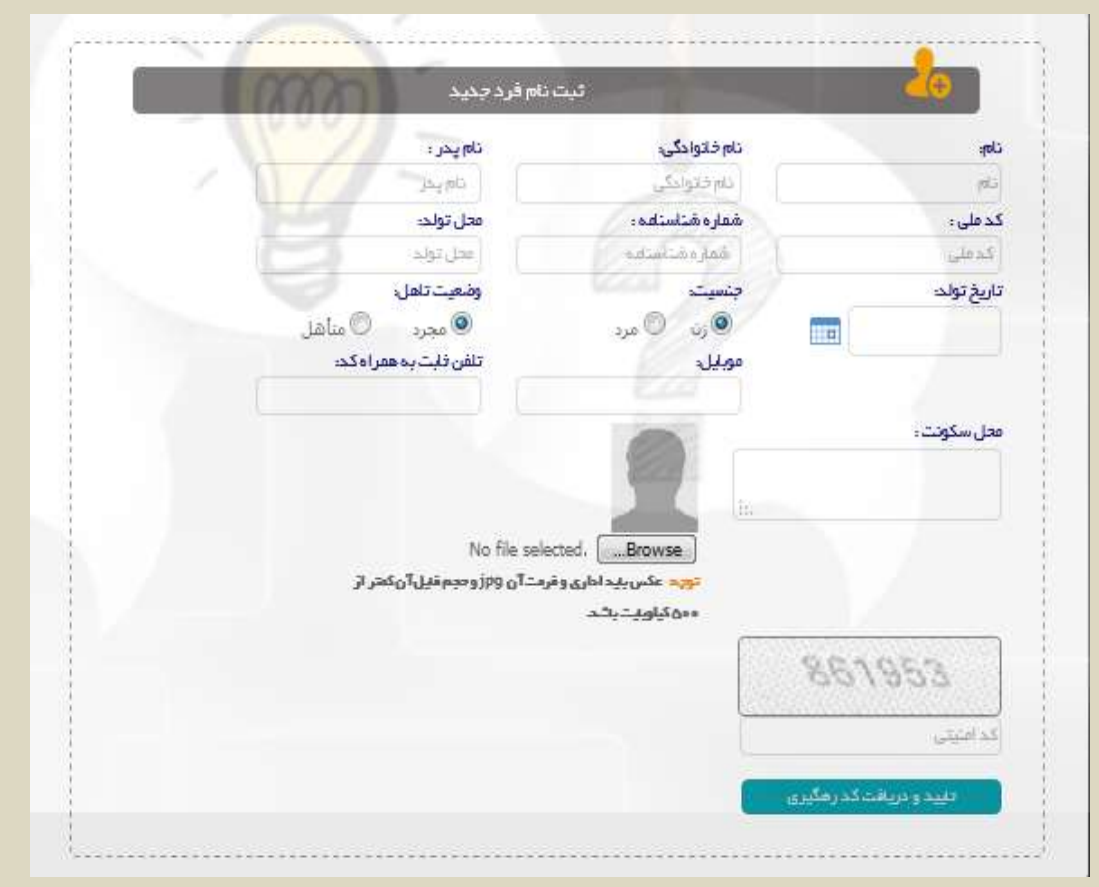

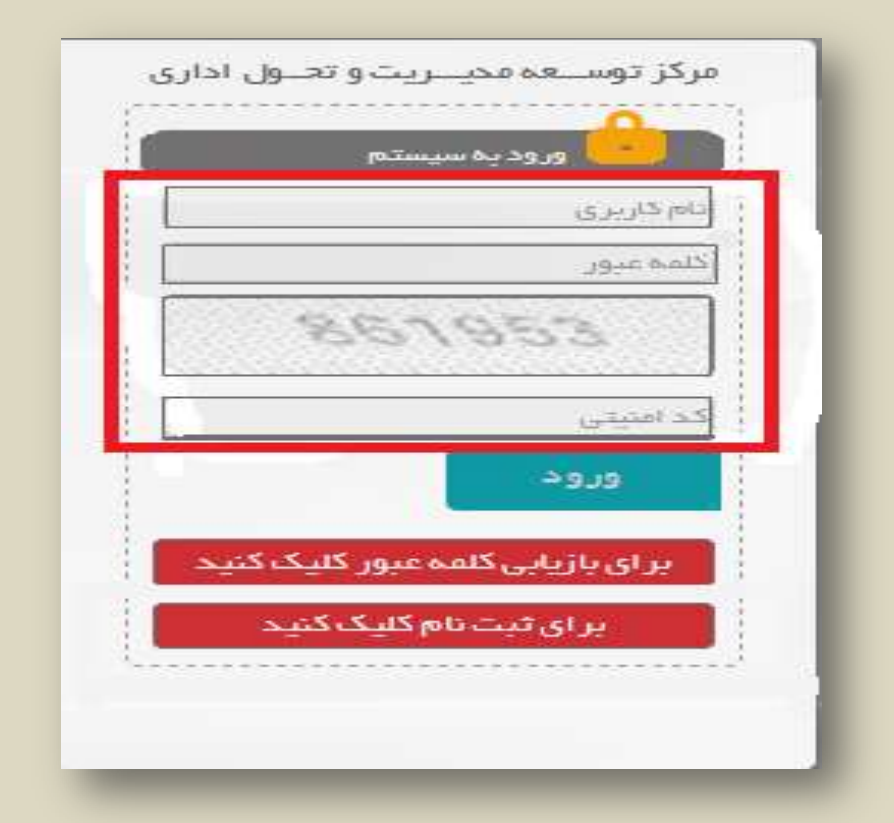

# \*مرحله سوم: وارد کردن نام کاربری (شماره ملی) → رمز عبور (کد پیگیری ارسال شده بعد از ثبت نام) → کد امنیتی → ورود به سامانه

| آمار پیشنهادهای دبیر خانه ها           |                      |                         | ثبت پیشنباد جدید                                    |
|----------------------------------------|----------------------|-------------------------|-----------------------------------------------------|
|                                        | پیشنبادهای رد<br>شده | پیشنبادهای تایید<br>شده | پیشنبادهای اجرا<br>شده                              |
| دانشگاه علوم پز شکي<br>ساوه<br>همه : ۲ |                      | Ŀ.                      | مفحہ نخست<br>لگ مفحہ شخصی من<br>مفحہ کار تابل برر س |
|                                        |                      | و راهنما                | الله دانلود دستورالعمل 🛓                            |

#### **\*مرحله چهارم: ثبت پیشنهاد جدید → تایید تعهدنام → بارگذاری فرم ثبت پیشنهاد**

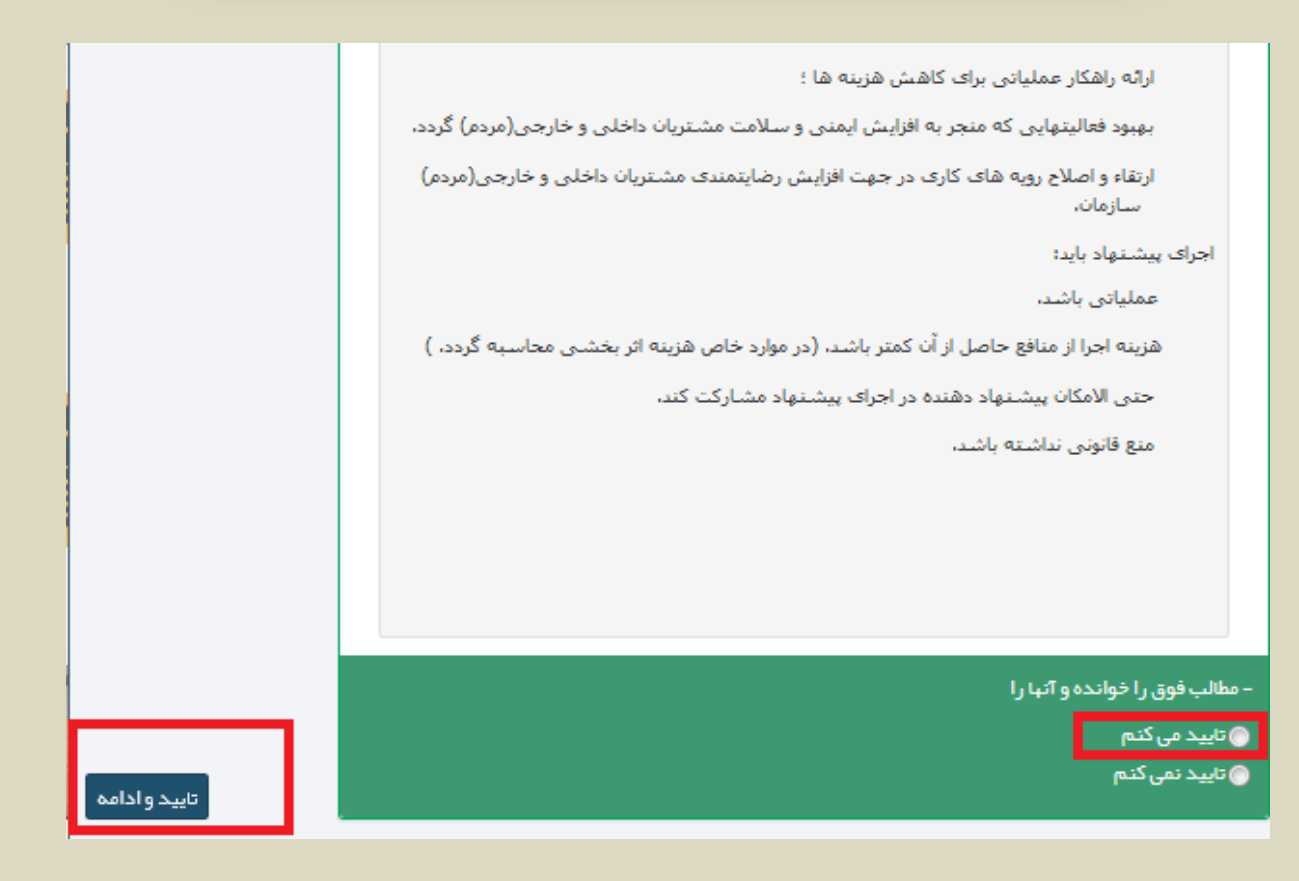

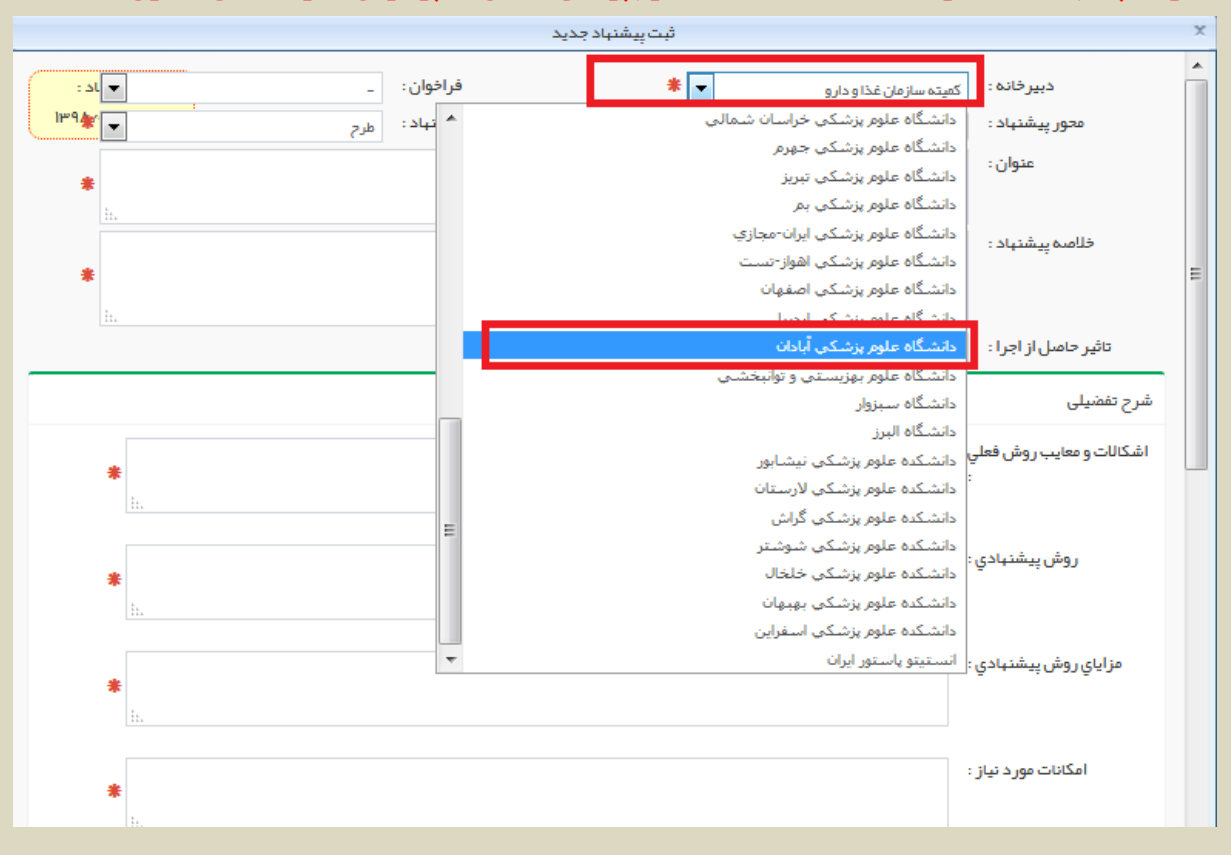

### \*مرحله پنجم: انتخاب دبیرخانه → انتخاب دانشکده علوم پزشکی آبادان → پر کردن سایر فیلدهای اجباری

## \*مرحله ششم و پایانی: ثبت نهایی

| تلفن اداره<br>پست الکترونیك                                                                                                    | تلفن اداره :<br>پست الکترونیك :                                                                       | *   | مشخصات تماس<br>تلفن همراه : تلفن همراه<br>تلفن داخلی : تلفن داخلی |
|----------------------------------------------------------------------------------------------------|----------------------------------------------------------------------------------------------------|-----|-------------------------------------------------------------------|
| * 🗸                                                                                                    | محل خدمت :                                                                                            | *   | دانشگاه :                                                         |
| No file selected<br>ب یک فایل فشرده وارد نمایید<br>ایل پیوست باید به صورت (zip.rar.pdf.jpg) باشد.<br>ایل پیوست نباید بیشتر از همگابایت باشد . | پیوست ها<br>Browse<br>کیک<br>کلیه مستندات را در قال<br>توجه داشته باشید که ف<br>توجه داشته باشید که ف |     | فبرست همکاران پیشنهادی<br>                                        |
|                                                                                                    |                                                                                                    |     | لیست داور ان پیشنبادی                                             |
| تلقن                                                                                                    |                                                                                                    | سمت | - آقا/خانم                                                        |
| ثبت موقت  ثبت نهایی 🛛 بستن                                                                                                    |                                                                                                    |     | +                                                                 |

## \*نکته: جهت پیگیری پیشنهاد خود از قسمت صفحه شخصی من اقدام کنید.

|                    | پیشنبادهای رد<br>شده | پیشنبادهای تایید<br>شده | پیشنہادھای اجرا<br>شدہ |
|--------------------|----------------------|-------------------------|------------------------|
|                    |                      |                         | 🏫 مىقچە نخىست          |
| کمیته دانشگاه خمین |                      |                         | 👤 صفحہ شخصی من         |
| 9 : 6.mb           |                      | U                       | ✔ مىقچە كار تابل برر س |
|                    |                      | وراهتما                 | 🛓 دانلود دستورالعمل    |
|                    |                      |                         | 🛓 ار تباط با دبیر خانه |
|                    |                      |                         |                        |